## How to access the Learning Management System (LMS) eLearning:

- 1. Login to your "MyNewJersey" account via the portal (<u>http://www.nj.gov</u>):
  - a. If you forgot your <u>login ID</u> and/or <u>password</u>, please follow the prompts as seen below.
  - b. If you continue to have trouble logging in, do not create a new account, click the <u>need help</u> link and you will receive assistance with your account.

It is strongly suggested that you only have one active account so that the relevant icons (eLearning, eCATS, ePAR, and MBOS) are all on one account.

| Mew Jei                                                                                    | rsey       |                                                 |
|--------------------------------------------------------------------------------------------|------------|-------------------------------------------------|
| Log In to my<br>Login ID:<br>Forgot you<br>Password:<br>Forgot you<br>Log In<br>Need help? | rNewJersey | Don't have a<br>myNewJersey account?<br>Sign Up |

2. Access the <u>eLearning</u> link (this example shows it placed on the left hand side of the page)

| Mu New Jersev                         | Welcome Suzanne: logout   my account   auth code     |
|---------------------------------------|------------------------------------------------------|
| p owered by njoit                     | layout   help                                        |
| /                                     |                                                      |
| Applications                          | New Jersey Events                                    |
| eCATS – Executive Branch              | Travel Guide                                         |
| <u>eCATS – Iudiciary</u>              | Locate Events   Travel & Tourism Home   Add an Event |
| eCATS Help Desk                       |                                                      |
| eCATS Help Desk for Snow Removal      |                                                      |
| Civil Service Commission Applications |                                                      |
| CSC Applications                      |                                                      |
| Classification Support System         |                                                      |
| Office of Training                    |                                                      |
| eLearning                             |                                                      |
| <u>ePAR</u>                           |                                                      |
| ePAR User Guide                       |                                                      |
| Role Manager                          |                                                      |
| Search / Update                       |                                                      |
| Invite a Client                       |                                                      |
| Fond Mail to Clients                  |                                                      |
| senu mail to clients                  |                                                      |
| OMB Applications                      |                                                      |
|                                       |                                                      |
|                                       |                                                      |

3. Please take advantage of the <u>End-user Tutorial</u>: You will learn valuable navigation techniques to enhance your learning experience.

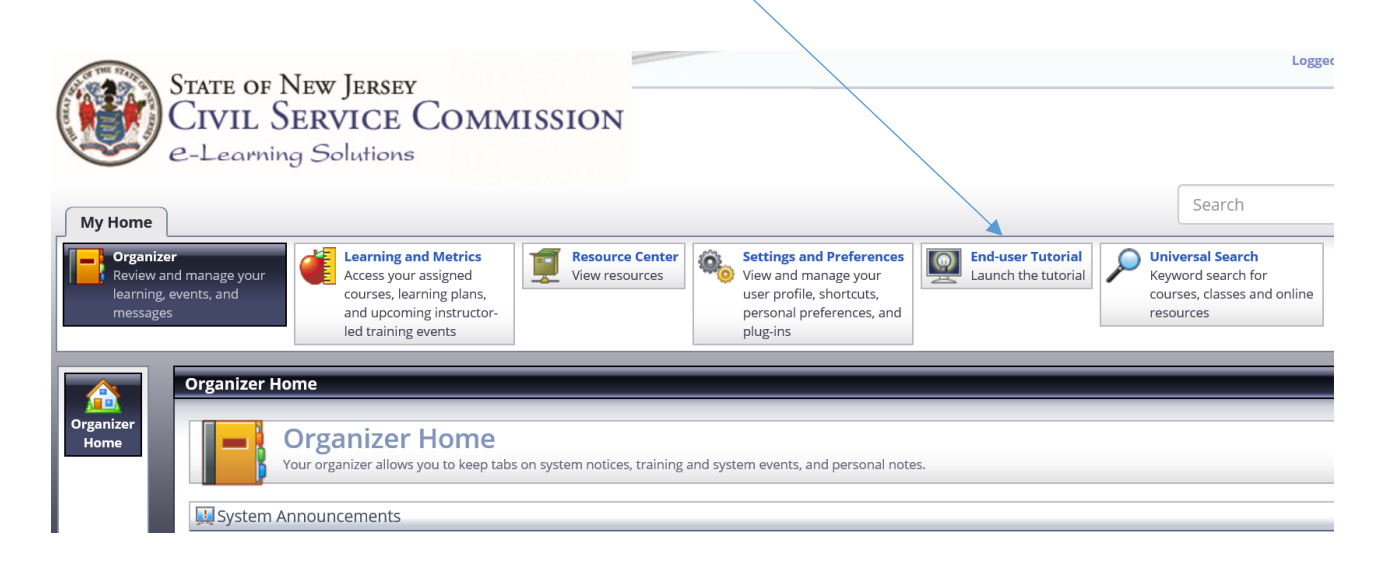

- 4. You may find courses in a variety of ways:
  - a. If you have required courses, click on <u>Learning and Metrics</u>, it will bring you to a screen where you will see any courses that are <u>assigned</u> to you.

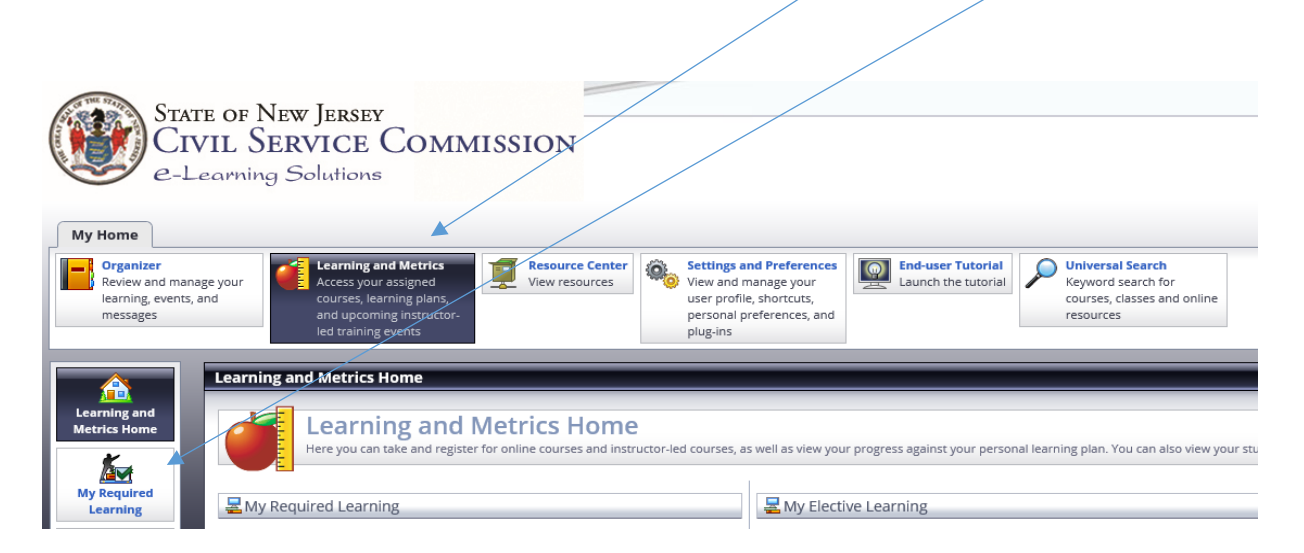

b. To access most state mandated courses, click on <u>Featured Courses</u>. This example shows <u>SANS Securing the Human (Introduction)</u> and <u>SANS</u> <u>Securing the Human (Advanced)</u>.

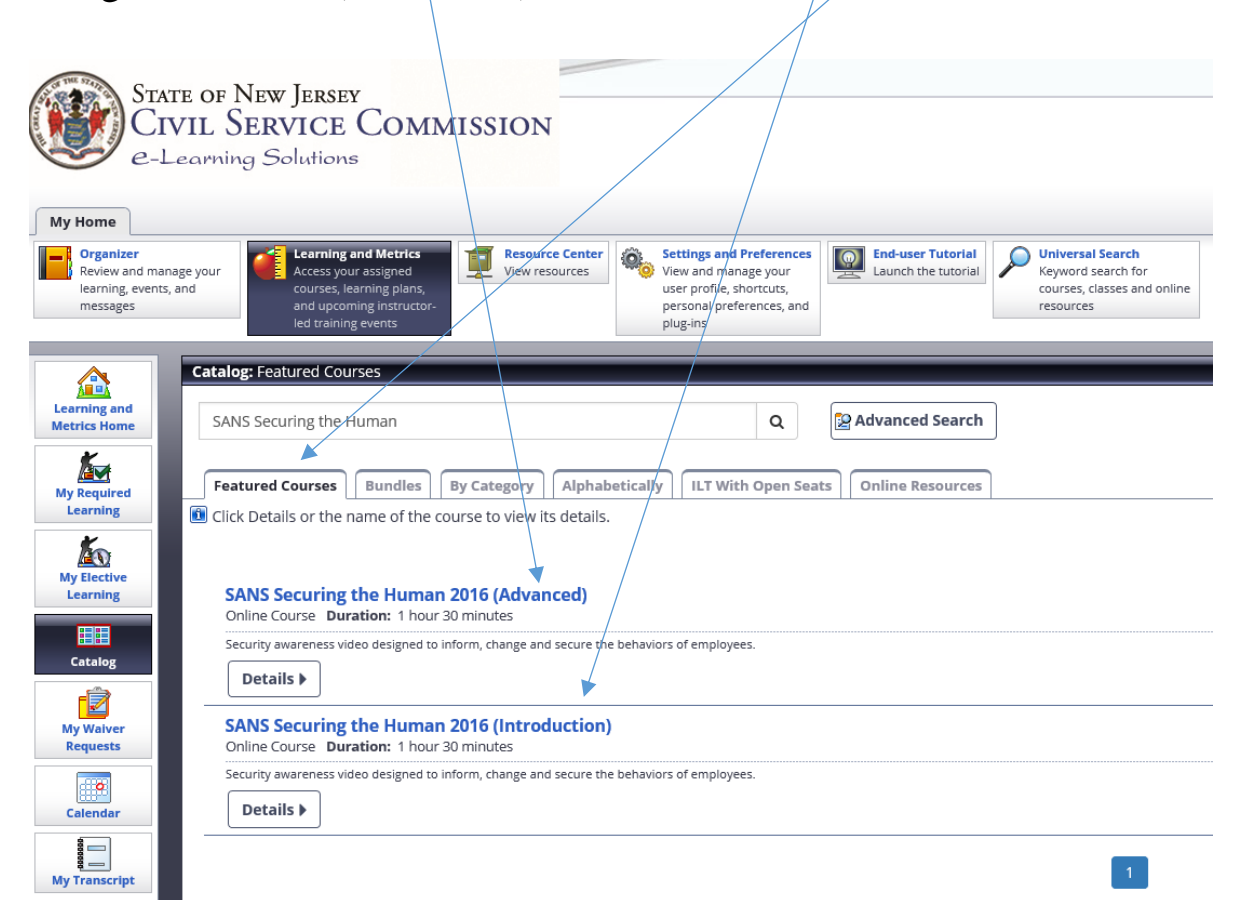

c. To browse, click on the <u>Catalog</u> icon:

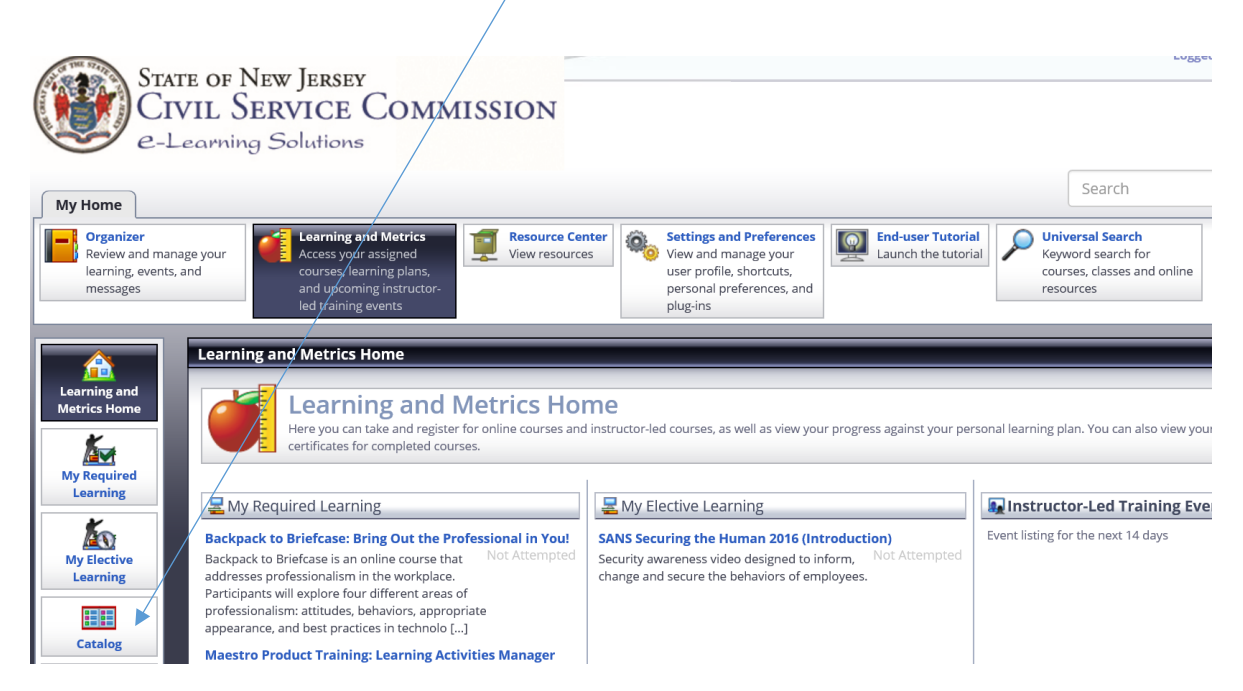

- 5. To actually take the course, double click on the course name.
  - a. A separate window will appear with the course details, click on Enroll.

|                |                                                                                            | 3      |  |
|----------------|--------------------------------------------------------------------------------------------|--------|--|
| SANS Securi    | SANS Securing the Human 2016 (Advanced)                                                    |        |  |
| Details        |                                                                                            | Enroll |  |
|                |                                                                                            |        |  |
| Details        |                                                                                            | A      |  |
| Course Name:   | SANS Securing the Human 2016 (Advanced)                                                    |        |  |
| Status:        | Active                                                                                     |        |  |
| Description:   | Security awareness video designed to inform, change and secure the behaviors of employees. |        |  |
| Delivery Type: | Online Course                                                                              |        |  |
| Course Code:   | SANS2016A                                                                                  |        |  |
| Duration:      | 1 hour 30 minutes                                                                          |        |  |
| 4 Back         |                                                                                            |        |  |

b. Click on the <u>Launch</u> button.

|                                                                                   |                |                |               |       |               |               |                     | 9            |
|-----------------------------------------------------------------------------------|----------------|----------------|---------------|-------|---------------|---------------|---------------------|--------------|
| SANS Securing the Human 2016 (Introduction)                                       |                |                |               |       |               |               |                     | Close Record |
| Progress: Not Attempted Status: Enrolled Required: No Duration: 1 hour 30 minutes |                |                |               |       |               |               |                     |              |
| Activities                                                                        | Details        |                |               |       |               |               |                     | Trop Course  |
|                                                                                   |                |                |               |       |               |               |                     |              |
| Activities                                                                        |                |                |               |       |               |               |                     | ٨            |
| To access a learning activity, select the activity name and click Launch or Open. |                |                |               |       |               |               |                     |              |
| Activity Name 🛆                                                                   |                |                | Туре          | Score | Progress      | Last Accessed | Time Taken Attempts | Action       |
| SANS Securing                                                                     | the Human 2016 | (Introduction) | Online Course |       | Not Attempted |               |                     | Launch       |
|                                                                                   |                |                |               |       |               |               |                     |              |

c. You have successfully launched your online training course in a new window.

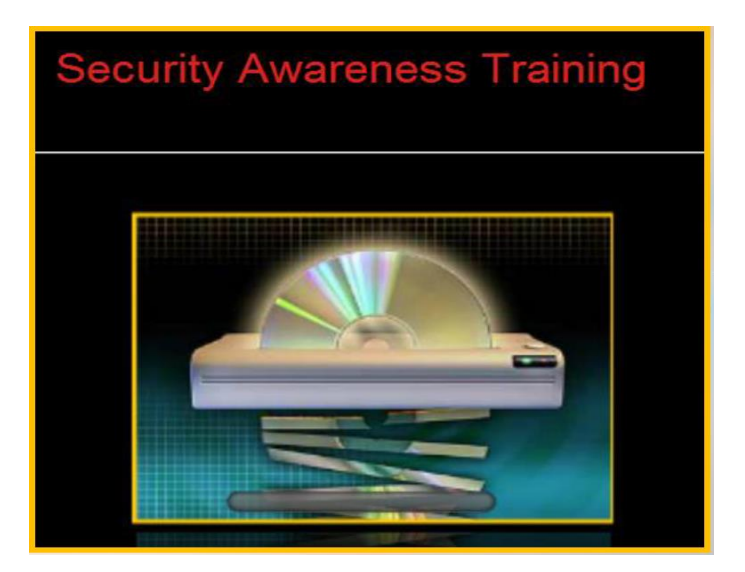

6. Once you have completed the training course, you may view your score by clicking on the <u>My Transcript</u> icon, while in the Learning and Metrics interface.

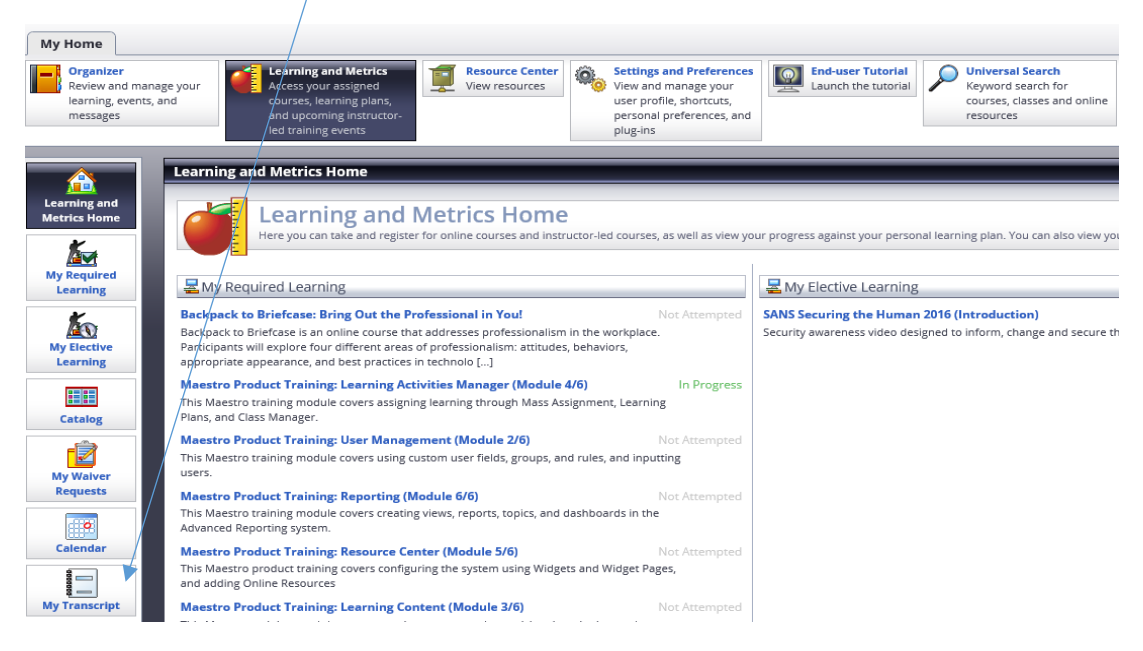

If you are having trouble accessing or navigating LMS eLearning, please contact us at 609-777-2225 or email us at <u>CLIPeLearning.Support@csc.nj.gov</u>.